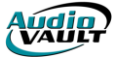

## HOW TO RECORD A NEW CUT

Once you have a filename, we're ready to start creating our cut. The process of recording a new cut is pretty simple. We create the cut by clicking on the **Record** button, fill in the cut's **information**, set our **levels**, and **start** the recording. The system, using a function called Auto Trim, will remove any silence from before and after the cut.

| Since we want to record a new cut, click <b>Record</b> . | List Cut Sy<br>- +3 -<br>- 0 -<br>3 -<br>10 -<br>20 - | stem Power                                                        | Misc       | 10      |
|----------------------------------------------------------|-------------------------------------------------------|-------------------------------------------------------------------|------------|---------|
|                                                          | Wed Aug 30<br>(Beginning of List)<br>(End of List)    | Play List: <empty< td=""><td>→ 10:3</td><td>Out Cue</td></empty<> | → 10:3     | Out Cue |
|                                                          | E Sec                                                 |                                                                   | Pause Stop | Start   |

Clicking **Record** brings up the **Create/Modify Cut** dialog where we set in this cut's properties.

Name/No. is the cut number of the file. Description is the title of the song or the customer who bought the commercial. Client/Artist is who did the production...the artist who recorded the song, or the person who voiced the commercial. Start and Kill Dates and Out Cue mean the same things in both environments.

| Create/Modify Cut         Category       COM       Commercials       Image: Commercial set of the set of the set | Bob         8/3-           Q.:         2 | 's Market :30<br>9/1 agy/cm-tag<br>all week at Bob's Market.                                                                           |
|----------------------------------------------------------------------------------------------------|------------------------------------------|----------------------------------------------------------------------------------------------------|
| Duration     00:30.000       Default Duration                                                                                                    |                                          | Create/Modify Cut<br>Category ROC Rock Music<br>Name/No. 1388-11<br>Description All Fired Up<br>Duration 04:10.008<br>Default Duration |
| Modified                                                                                                    |                                          | Out Cue     c       Start Date                                                                                                    |
| 1388-11 Pat Benatar<br>All Fired Up                                                                                                    | 13/4:10/C                                | Class ALL All Volumes  Intro 13 Codes  Modified                                                                                        |

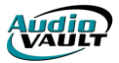

## HOW TO RE-RECORD A CUT

Sometimes it's necessary to replace the audio of an existing file. You can replace the audio without having to retype the file's properties by using AudioVAULT's **Timed Record** function.

Start the AVRPS screen, and Load and highlight the cut

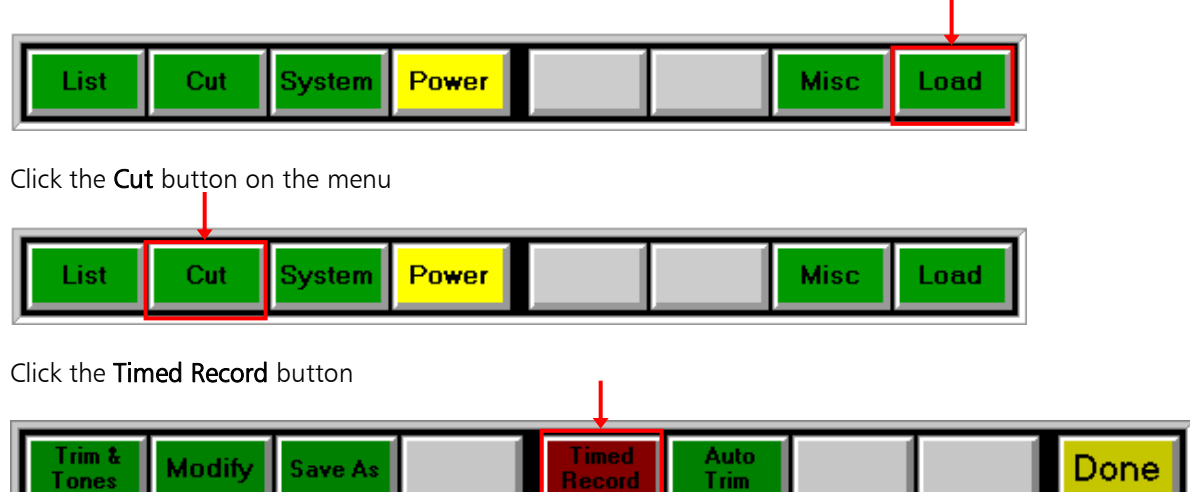

Once you click the Timed Record button, you'll be in **Record Ready** mode. Here, you can set your levels using the **peak meters**.

| <br>List Cut System Power Misc Load                                                                                                    |          |
|----------------------------------------------------------------------------------------------------|----------|
| Fri Sep 01     Play List: <scratch>     04:33:59 PM       C8-ginning of List&gt;     0     0       9     0:33:52P     04:0009     01:02:1 MUS       Kissing     CEnd of List&gt;     0</scratch> | <b>↑</b> |
| Record Sec EOM Ter EOM Pause Stop Start                                                                                                    |          |

When you're ready to start recording, click **Start**. As audio feeds into the AudioVAULT, the cut's waveform will appear in the AVRPS screen.

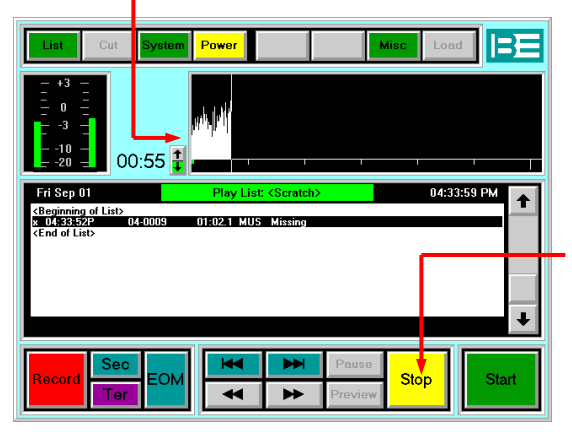

When the audio is finished, click **Stop**. The AudioVAULT will stop recording, auto-trim any silence off the beginning and end of the cut, and instantly cues it up for playback.

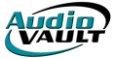

## HOW TO MODIFY A CUT

When working with cuts, there are two parts of the file you'll work with: **audio** and **properties**. **Audio** is the actual sound associated with the file. The properties of a cut include things like **Sec Tone positions**, the **description**, and the **start and end dates**.

| Audio       | Prope            | Properties                  |  |  |  |
|-------------|------------------|-----------------------------|--|--|--|
| Audio       | Cut   Modify     | Trim & Tones                |  |  |  |
| Record      | Category         | Audio Begin & End Points    |  |  |  |
| TimedRecord | Name/No.         | Sec Tone Begin & End Points |  |  |  |
|             | Description      | Ter Tone Begin & End Points |  |  |  |
|             | Default Duration | Gain                        |  |  |  |
|             | Out Cue          | Convert to EditList         |  |  |  |
|             | Start Date       |                             |  |  |  |
|             | Kill Date        |                             |  |  |  |
|             | Client/Artist    |                             |  |  |  |
|             | Class            |                             |  |  |  |
|             | Intro            |                             |  |  |  |
|             | Codes            |                             |  |  |  |

The **How to Re-Record a Cut** section covers how to modify the **audio** of a cut...this section will focus on modifying the **properties** of a cut. First, start the AVRPS screen, and **Load** and highlight the **cut**.

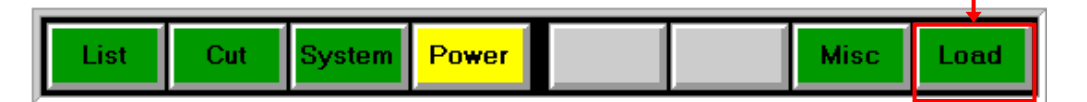

Click the **Cut** button on the menu

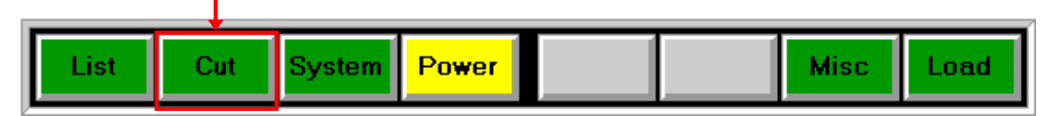

Click the Modify button

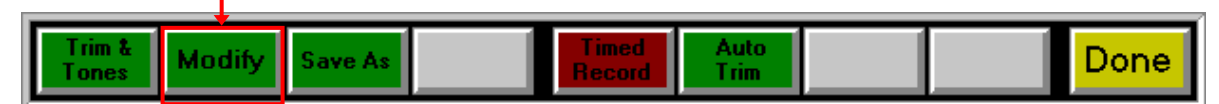

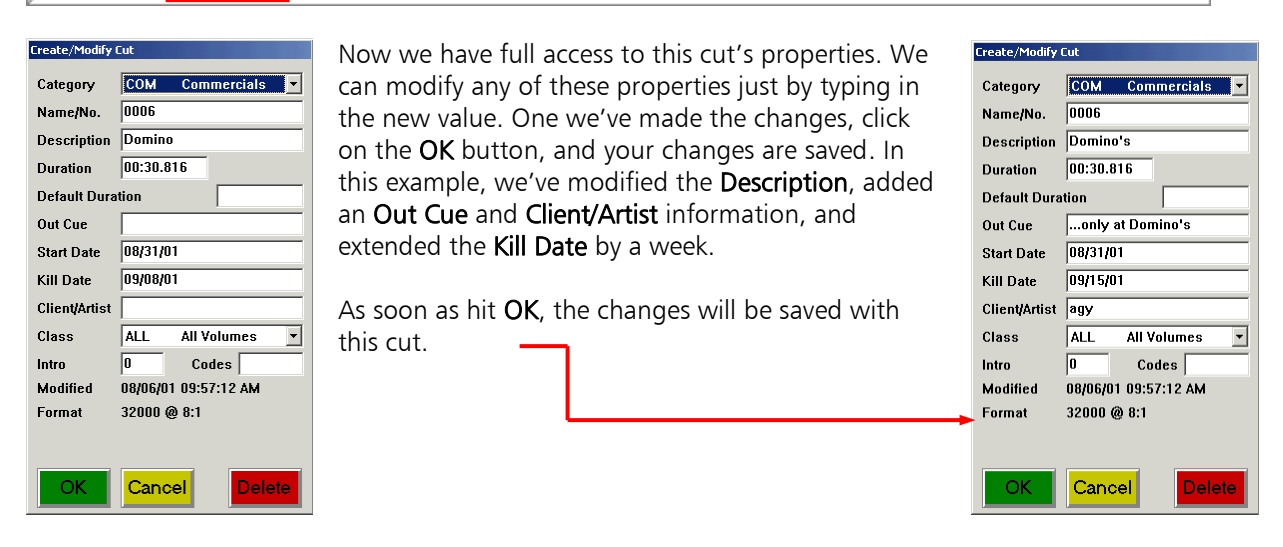

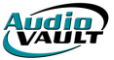

## Operation

Execute AVRip by double clicking it's icon in the AudioVAULT group.

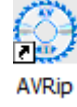

Once the main dialog opens, insert the audio CD into the CD drive.

|      | Rippe        | d Category                | - AVRip |                                                                           |             |        |    |
|------|--------------|---------------------------|---------|---------------------------------------------------------------------------|-------------|--------|----|
| File | <u>E</u> dit | <u>C</u> opy <u>H</u> elp |         |                                                                           |             |        |    |
| Pro  | ofile:       | Ripped Cate               | egory 💌 | Disc <u>I</u> D: 6D090B0A                                                 | Get Songs   | II IX  |    |
|      |              |                           |         | <no audio="" di<="" th=""><th>sc Present&gt;</th><th></th><th>_</th></no> | sc Present> |        | _  |
| Tr   | ack          | Status                    | Length  | Title                                                                     |             | Artist |    |
|      | 1            | Skip                      |         |                                                                           |             |        |    |
|      | 2            | Skip                      |         |                                                                           |             |        |    |
|      | 3            | Skip                      |         |                                                                           |             |        |    |
|      | 4            | Skip                      |         |                                                                           |             |        |    |
|      | 5            | Skip                      |         |                                                                           |             |        |    |
| 받는   | 6            | Skip                      |         |                                                                           |             |        | _  |
| 나는   |              | Skip                      |         |                                                                           |             |        |    |
| 나는   | 18<br>10     | SKIP                      |         |                                                                           |             |        |    |
| l He | 10           | Skin                      |         |                                                                           |             |        |    |
|      |              | onip                      |         |                                                                           |             |        |    |
|      |              |                           |         |                                                                           |             |        |    |
|      |              |                           |         |                                                                           |             |        |    |
|      |              |                           |         |                                                                           |             |        |    |
|      |              |                           |         |                                                                           |             |        |    |
|      |              |                           |         |                                                                           |             |        |    |
| L    |              |                           |         |                                                                           |             |        |    |
| No   | Disc         | -2147483                  | 648     | 38:36 Soft=0 Hard=0                                                       |             |        | // |

If the CD drive has "Autoplay" enabled another application will try to play the CD, if so, just cancel out of "Autoplay" or close the program that opened to play the CD and switch to AVRip screen.

If AVRip does not automatically detect the CD track information, you can force it to read the CD information. Just click on the File menu and select Refresh CD.

Save Profile Save Profile As... Delete Profile Refresh CD Eject CD Exit

For some audio CDs the Album information dialog will show up so the user can select the corresponding Album information that actually matches the CD, this because the database is looking into has information on more than one album or no information at all.

You can do a Muze database lookup on the internet. If the PC is not connected to the internet, the Album lookup information will be empty.

| 🖶 Album Info         |                                 |    |        |       |
|----------------------|---------------------------------|----|--------|-------|
| A <u>l</u> bum:      | Business as Usual / Men at Work |    |        |       |
| <u>T</u> itle:       | Business as Usual               |    |        |       |
| <u>A</u> rtist:      | Men at Work                     |    |        |       |
| <u>B</u> ase Name:   | 6D090B0A                        |    |        |       |
| <u>M</u> uze Number: | 0                               |    |        |       |
| Disc Number:         | 1 •                             | ОК | Cancel | Apply |

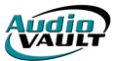

To do a Muze lookup just click on the Muze Number browse button. If the Album information is found, the AlbumLookup dialog will show it. If wanted, either or both Album and Song Details can be shown, just by selecting the corresponding checkbox.

|    | Alb                                                                                                    | umL   | ookup          |                   |   |              |                |                                     |         | _             |          |
|----|----------------------------------------------------------------------------------------------------|-------|----------------|-------------------|---|--------------|----------------|-------------------------------------|---------|---------------|----------|
|    | <u>A</u> rtist                                                                                                    | Men   | At Work        |                   |   | <u>S</u> ong |                |                                     |         | Lookup        | ок 🛛     |
|    | <u>T</u> itle                                                                                                    | Busir | iess As Usual  |                   | V | Sho          | w Albu         | m <u>D</u> etails                   |         | Reset         | Cancel   |
| ١. |                                                                                                    |       |                |                   |   | s sho        | w s <u>o</u> n | g Details                           |         |               |          |
|    | Muz                                                                                                    | е#    | Artist         | Album Title       |   | Disc         | Track          | Song                                | Release | Label         | <b>_</b> |
|    | 12                                                                                                    | 5093  | Men At Work    | Business As Usual |   | 1            | 1              | Who Can It Be Now?                  | 1982    | Columbia      |          |
|    | 12                                                                                                    | 5093  | Men At Work    | Business As Usual |   | 1            | 2              | I Can See It In Your Eyes           | 1982    | Columbia      |          |
|    | 12                                                                                                    | 5093  | Men At Work    | Business As Usual |   | 1            | 3              | Down Under                          | 1982    | Columbia      |          |
|    | 12                                                                                                    | 5093  | Men At Work    | Business As Usual |   | 1            | 4              | Underground                         | 1982    | Columbia      |          |
|    | 12                                                                                                    | 5093  | Men At Work    | Business As Usual |   | 1            | 5              | Helpless Automation                 | 1982    | Columbia      |          |
|    | 12                                                                                                    | 5093  | Men At Work    | Business As Usual |   | 1            | 6              | People Just Love To Play With Words | 1982    | Columbia      |          |
|    | 12                                                                                                    | 5093  | Men At Work    | Business As Usual |   | 1            | 7              | Be Good Johnny                      | 1982    | Columbia      |          |
|    | 12                                                                                                    | 5093  | Men At Work    | Business As Usual |   | 1            | 8              | Touching The Untouchables           | 1982    | Columbia      |          |
|    | 12                                                                                                    | 5093  | Men At Work    | Business As Usual |   | 1            | 9              | Catch A Star                        | 1982    | Columbia      |          |
|    | 12                                                                                                    | 5093  | Men At Work    | Business As Usual | 1 | 1            | 10             | Down By The Sea                     | 1982    | Columbia      | -        |
| -  | Title                                                                                                    | Bu    | iness As Usual |                   |   | Re           | leased         | 1982                                | M       | EN AT WORK    | <u>{</u> |
|    | Artis                                                                                                    | Ме    | n At Work      |                   |   | Ca           | ategory        | Performer                           |         | A A A A       | 2<br>    |
|    | Notes Men At Work: Colin Hay (vocals, guitar); Ron Strykert (guitar, background vocals); Greg<br>Ham (flute, saxophone, keyboards, background vocals); John Rees (bass, background<br>vocals); Jerry Speiser (drums, background vocals); John Rees (bass, background<br>vocals); Jerry Speiser (drums, background vocals); Jerry Speiser (drums, background vocals); Jerry Speiser (drums, background vocals); Jerr |       |                |                   |   |              |                |                                     |         |               |          |
| L  |                                                                                                    |       |                |                   |   |              |                |                                     | 14 Mate | ches 0.98 sec | onds     |

Click **Ok** and the Album Info dialog will reflect all the information found including the Muze Number, with possibly more than one Disc Number. Choose the Album Name that has the information you want to use.

| 🖳 Album Info       |                                 |    |        |       |
|--------------------|---------------------------------|----|--------|-------|
| A <u>l</u> bum:    | Business as Usual / Men at Work |    |        | •     |
| <u>T</u> itle:     | Business As Usual               |    |        |       |
| <u>A</u> rtist:    | Men At Work                     |    |        |       |
| <u>B</u> ase Name: | 6D090B0A                        |    |        |       |
| Muze Number:       | 125093                          |    |        |       |
| Disc Number:       | 1                               | ОК | Cancel | Apply |

Click **OK** to use the Track and Album information found. After this, AVRip will show the number of tracks found, their length and their Title. The Artist information does not show on the main screen until the track is copied. If you open the track information dialog, you can see all the information found that will be used during the copy of each track.

| File Edit  | CODV H   | elp        |                                    |                      |
|------------|----------|------------|------------------------------------|----------------------|
| Profile:   | Ripped ( | Category 💌 | Disc ID: 6D090B0A                  | 🛓 et Songs 🛛 🕨 📕 🗶 🛃 |
|            |          |            | Business As Usual by Men           | At Work              |
| Track      | Status   | Length     | Title                              | Artist               |
| <b>□</b> 1 | Skip     | 03:25.73   | Who Can It Be Now?                 |                      |
| <b>2</b>   | Skip     | 03:32.69   | I Can See It In Your Eyes          |                      |
| □3         | Skip     | 03:45.84   | Down Under                         |                      |
|            | Skip     | 03:07.53   | Underground                        |                      |
|            | Skip     | 03:23.93   | Helpless Automation                |                      |
|            | Skip     | 03:33.22   | People Just Love To Play With Word | ls                   |
|            | Skip     | 03:39.44   | Be Good Johnny                     |                      |
| 8          | Skip     | 03:41.80   | Touching The Untouchables          |                      |
| 9          | Skip     | 03:31.73   | Catch A Star                       |                      |
| 10         | Skip     | 06:53.80   | Down By The Sea                    |                      |

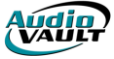

Select the desired tracks to be extracted by clicking on the Track column check box.

| 🔢 Ripped Category - AVRip 📃 🗌 🖂 |            |          |                                     |           |  |  |  |  |  |
|---------------------------------|------------|----------|-------------------------------------|-----------|--|--|--|--|--|
| Eile Edit Copy Help             |            |          |                                     |           |  |  |  |  |  |
| Profile:                        | Ripped Cat | egory 💌  | Disc ID: 6D090B0A Get Song          | s 🕨 🕨 X 📥 |  |  |  |  |  |
|                                 |            |          | Business As Usual by Men At Work    |           |  |  |  |  |  |
| Track                           | Status     | Length   | Title                               | Artist    |  |  |  |  |  |
| ☑1                              | Сору       | 03:25.73 | Who Can It Be Now?                  |           |  |  |  |  |  |
|                                 | Сору       | 03:32.69 | I Can See It In Your Eyes           |           |  |  |  |  |  |
| <b>⊠</b> 3                      | Сору       | 03:45.84 | Down Under                          |           |  |  |  |  |  |
| ☑ 4                             | Сору       | 03:07.53 | Underground                         |           |  |  |  |  |  |
| <b>⊠</b> 5                      | Сору       | 03:23.93 | Helpless Automation                 |           |  |  |  |  |  |
| 6                               | Сору       | 03:33.22 | People Just Love To Play With Words |           |  |  |  |  |  |
|                                 | Сору       | 03:39.44 | Be Good Johnny                      |           |  |  |  |  |  |
| 8 🗹                             | Сору       | 03:41.80 | Touching The Untouchables           |           |  |  |  |  |  |
| 9                               | Сору       | 03:31.73 | Catch A Star                        |           |  |  |  |  |  |
| 10                              | Сору       | 06:53.80 | Down By The Sea                     |           |  |  |  |  |  |
| Ready                           | 0          |          | 38:36                               |           |  |  |  |  |  |

If the track information or the audio format needs to be changed, open the track information by double clicking on the desired track, and then edit the desired fields.

The Track Information screen has five configuration tabs:

General Inventory Format Album Audio

General:

Has the AudioVAULT File header information, almost like you would see it in AVRPS.

| 🖥 Track Info                      |             |          |              |          |
|-----------------------------------|-------------|----------|--------------|----------|
| Trac <u>k</u> No: 1               | EOM         | 0.00.000 | Audio Start: | 0:00.000 |
| <u>C</u> opy:                     | Scanned:    | 0:00.000 | Audio End:   | 0:00.000 |
| Status: Skip                      |             |          | Gain:        | 0.00     |
| General Inventory Format Album Au | Judio       |          |              | ,        |
| Name CD6D090B0A-01                |             |          |              |          |
| Category RIP Ripped               | •           |          |              |          |
| Description Who Can It Be Nov     | 1?          |          |              |          |
| AudioLength 03:25.733             |             |          |              |          |
| Default Duration                  | _           |          |              |          |
| OutCue                            |             |          |              | -        |
| Start Date                        |             |          |              |          |
| Kill Date                         |             |          |              |          |
| Artist / Client Men At Work       |             |          |              | -        |
| Class LOCAL Local On              | ly 👻        |          |              |          |
| Intro Time                        | _           |          |              |          |
| Codes                             |             |          |              |          |
| Previous Next Lo                  | uze<br>okup | ОК       | Cancel       | Apply    |

Inventory:

Has the Source Disk number, Source track number and URL information. AudioVAULT can use the Source Disk and Track number to create its file name if the Name Format is configured to use them.

| 🖳 Track Info                        |           |          |              |          |
|-------------------------------------|-----------|----------|--------------|----------|
| Track No: 1                         | EOM       | 0.00.000 | Audio Start: | 0:00.000 |
| Copy: 🔽                             | Database: | 0:00.000 | Audio End:   | 0:00.000 |
| Status: Copy                        | Scanned:  | 0:00.000 | Gain:        | 0.00     |
| General Inventory Format Album Audi | D         |          |              |          |
| Source Disk CD6D090B0A              | -         |          |              |          |
| Source Track 1                      |           |          |              |          |
|                                     |           |          |              | _        |
|                                     |           |          |              |          |
| Previous Next Muz<br>Looku          | e<br>up   | ОК       | Cancel       | Apply    |

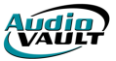

Once all tracks to be copied have the information and desired audio format selected the user can click **OK**. Back in AVRip's main screen the user can click **I** to start copying of the selected tracks into AudioVAULT. The track being copied will have a Status of **Copying**, while a file that will be copied has a Status of **Copy**.

| 🔃 Ripped Category - AVRip        |         |          |                                     |             |  |  |
|----------------------------------|---------|----------|-------------------------------------|-------------|--|--|
| File Edit Copy Help              |         |          |                                     |             |  |  |
| Profile: Ripped Category 💌       |         | egory 💌  | Disc ID: 6D090B0A Get Songs II 🔳 🗙  |             |  |  |
| Business As Usual by Men At Work |         |          |                                     |             |  |  |
| Track                            | Status  | Length   | Title                               | Artist      |  |  |
| <b>⊘</b> 1                       | Copied  | 03:25.73 | Who Can It Be Now?                  | Men At Work |  |  |
| <b>⊘</b> 2                       | Copied  | 03:32.69 | I Can See It In Your Eyes           | Men At Work |  |  |
| <b>₩</b> 3                       | Copying | 03:45.84 | Down Under                          | Men At Work |  |  |
|                                  | Сору    | 03:07.53 | Underground                         |             |  |  |
|                                  | Сору    | 03:23.93 | Helpless Automation                 |             |  |  |
| 6                                | Сору    | 03:33.22 | People Just Love To Play With Words |             |  |  |
| ₽7                               | Сору    | 03:39.44 | Be Good Johnny                      |             |  |  |
| 8                                | Сору    | 03:41.80 | Touching The Untouchables           |             |  |  |
| 9                                | Сору    | 03:31.73 | Catch A Star                        |             |  |  |
| 10                               | Сору    | 06:53.80 | Down By The Sea                     |             |  |  |
| 8x                               | 21      |          | 38:36 Soft=0 Hard=0                 |             |  |  |

Once a track has been copied the Status column will show as **Copied** and its artist information will show on the screen.

During the copy process you can see the Energy data on a separate window. Click on **Copy** menu and select **Show Energy**.

| • | Energy |  |
|---|--------|--|
|   |        |  |
|   | Linear |  |

The energy information can be shown in two modes: **Linear** and **dB**. The Top pane shows the track's audio level and the bottom pane shows gain adjustment information.

Once all tracks are copied you can insert a different audio CD and follow the same process again.